### **Hourly Payroll Guidelines**

Objective: Because of the elimination of the Hourly Supplemental Paycheck, this directive will guide you to the tools available to you to ensure that all hourly time is entered, approved, and accounted for.

#### Helpful Tips for the Overall Hourly Payroll Process:

- Be clear of the T&L deadlines
  - o If the deadline is Wednesday:
    - 1. Time must be entered before 11:00 Wednesday (before Time Admin runs)

AND

- 2. Time must be approved by 5:00 PM Wednesday
- $\circ~$  Take advantage of monthly T&L deadline calendar to allow future planning
- Time Admin is a process that must run to take the RHW entered into the Timesheet and convert it to Payable Time
  - Time Admin for hourlies runs twice a day- 11 AM to 1 PM and again overnight
- You will want to check your hourly time BEFORE Payroll creates the checks. Payroll begins right after the deadline. To ensure the time is correct, you will want to check the time before the day of the deadline to give you an opportunity to make corrections.
- Flow of Hourly Time:

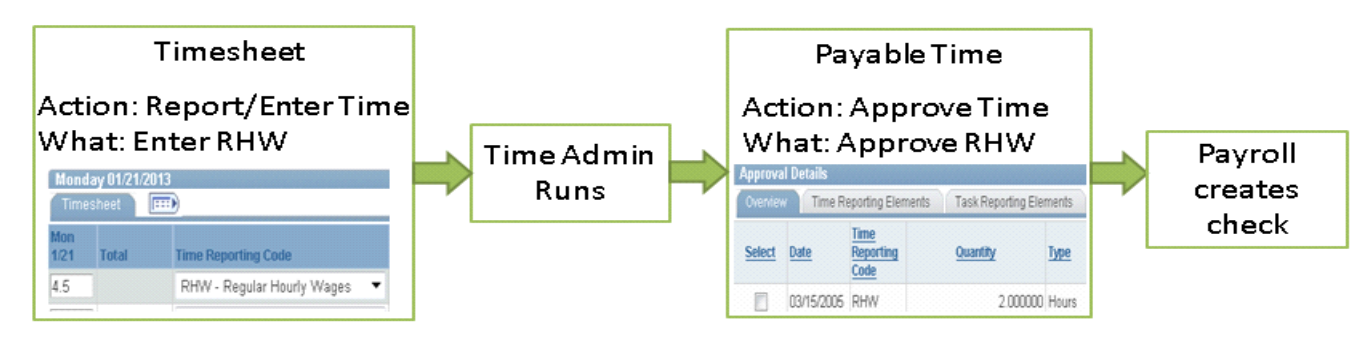

#### EIS Pages and Reports for the Hourly Process

- EIS Pages
  - Report/Enter Hourly Time
    - UNTS Time and Labor → Report Time → Timesheet
    - Use this to report/enter all hourly time
  - o Approve Payable Time
    - UNTS Time and Labor → Approve Time and Exceptions → Payable Time
    - Payable Time is the final step of hourly time and it must be approved before payment
    - Use this page to Approve time
  - Payable Time Detail
    - UNTS Time and Labor → View Time → Payable Time Summary
    - Instructions on Payable Time Detail tab
    - Use this to give you a summary of what step the time is in the process and who approved and when
- Reports
  - o Instructions (Running EIS Reports Tab) and explanations (Reading the Reports tabs) of each report included
  - o Employees by Group Report
    - UNTS Time and Labor → Reports → Employee by Group
    - A list of all the active hourlies with job information like hourly rate, account #, record #
    - Use this to check for the correct Record Number to use when entering Hourly time
  - $\circ$   $\,$  Non Reported Time  $\,$ 
    - UNTS Time and Labor → Reports → Non Reported Time
    - A list of all employees for a time period that have nothing entered into the timesheet
    - Use this to get a list of employees with no time entered into the timesheet for a given time period
  - o UNTS Reported Time Summary
    - UNTS Time and Labor → Reports → UNTS Reported Time Summary
    - A summary of all time *entered* into the timesheet by date range
    - Use this to compare against the Payable Time Summary. Reported Time and Payable Time should match exactly for a given time period
  - UNTS Payable Time Summary
    - UNTS Time and Labor  $\rightarrow$  Reports  $\rightarrow$  UNTS Payable Time Summary
    - A summary of all time *approved* in Payable Time by a date range
    - Use this to compare against the Reported Time Summary. Only approved time will be on this report. Payable Time should match the Reported Time exactly

### Hourly T&L Deadlines

Refer to the BSC website for monthly time and labor deadlines. http://bsc.untsystem.edu/payroll\_deadlines\_

# Instructions for using Payable Time Detail- Status of Hourly Time

1. Navigate to "Payable Time Detail" under "View Time"

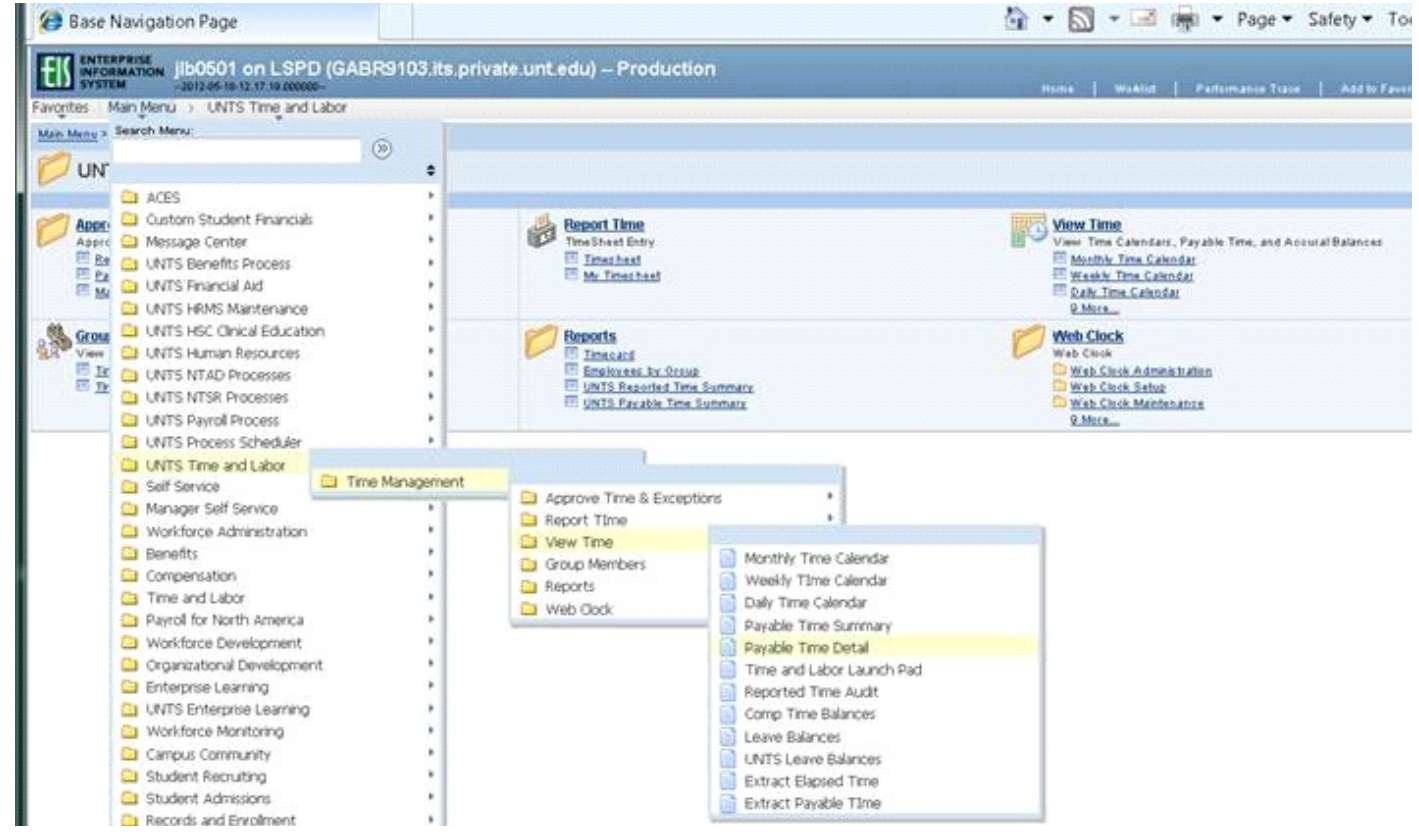

- 2. Put in Group ID or EMPL ID
  - a. Choose the person/record you would like to check on
- 3. Once in the page, put in the Start and End date of the time period you would like to view

Note: this page is limited to a 31 day window

### **Payable Time Detail**

,Ashley

Job Title: Student Assistant III - Reg

Employee ID:

Employee Record Number: 300

Next Employee >>

Payable Time Detail displayed for up to thirty-one days.

Select Payable Statuses to view from the Payable Status Filter expandable section. Use the Refresh

button to refresh the display of the selected statuses

#### Start Date: 05/01/2012 🕅 End Date: 05/15/2012 🕅 🕏 Refresh

|            | IS FILCE            |                  |                        |         |                 |           |
|------------|---------------------|------------------|------------------------|---------|-----------------|-----------|
| Overview T | ïme Reporting Elerr | ents Task Report | ing Elements ChartFi   | ields 💷 | )               |           |
| Date_      | <u>Status</u>       | Reason Code      | Time Reporting<br>Code | Type    | <u>Quantity</u> | Taskgroup |
| 05/02/2012 | Approved            |                  | RHW                    | Hours   | 5.100000        | NONTASK   |
| 05/04/2012 | Approved            |                  | RHW                    | Hours   | 7.600000        | NONTASK   |
| 05/07/2012 | Approved            |                  | RHW                    | Hours   | 5.500000        | NONTASK   |
| 05/09/2012 | Approved            |                  | RHW                    | Hours   | 5.100000        | NONTASK   |
| 05/11/2012 | Approved            |                  | RHW                    | Hours   | 7.200000        | NONTASK   |
| 05/14/2012 | Approved            |                  | RHW                    | Hours   | 3.100000        | NONTASK   |
| 05/15/2012 | Approved            |                  | RHW                    | Hours   | 3.300000        | NONTASK   |

#### 4. The Status will show you where the time is

| ▶ Payable Stat | us Filter     |                    |                                    |           |
|----------------|---------------|--------------------|------------------------------------|-----------|
| Payable Time   |               |                    |                                    |           |
| Overview Y     | Time R Elei   | ments 🔰 Task Repor | ting Elements Ch                   | artFields |
| <u>Date</u>    | <u>Status</u> | <u>Reason Code</u> | <u>Time Reporti</u><br><u>Code</u> | ng Ty     |
| 05/02/2012     | Approved      |                    | RHW                                | Ho        |
| 05/04/2012     | Approved      |                    | RHW                                | Ho        |
|                |               |                    |                                    |           |

- a. Nothing populates: If you see nothing:
  - i. Either
    - 1. Time has not been entered into the timesheet. Check to make sure.
  - ii. OR
    - 1. Time Admin has not run. Time Admin runs 11 am to 1 pm and again overnight.
    - 2. Check again after Time Admin has run.
- b. <u>"Needs Approval":</u> Has not been approved in Payable Time
  - i. This is what you *don't want to see* when you are checking your students- go to Payable Time and approve the time or they will not get paid.
- c. <u>"Approved":</u> Time has been approved in Payable Time and you are OK for this hourly.
  - i. This means time has been approved but not pulled into Payroll to pay yet.
    - ii. As long as it is approved by the deadline, it will be paid on the next check.
- d. <u>"Closed":</u> The check to pay the employee has been created.
  - i. Payroll turns "Approved" to "Closed" when they finalize a check

## 5. To see who approved the time and when

#### a. Click on the Task Reporting Elements tab

| Start Date: | 04/15/2012 🛐 | End Date: | 04/30/2012 🛐 | 🕏 Refresh |
|-------------|--------------|-----------|--------------|-----------|
|-------------|--------------|-----------|--------------|-----------|

| Payable Ti | me     |                |            | /    | -    | -          |             |     |
|------------|--------|----------------|------------|------|------|------------|-------------|-----|
| Overview   | Time I | Reporting Eler | nents      | Task |      | g Elements | ChartFields |     |
| Date       | Status | Reason         | Tim<br>Rep | e    | Type | Quantity   | Combo Code  | 410 |

b. It will tell you when it was approved and who did it.

| Payable S   | tatus Fil     | ter                   |                           | 0 10 00 20 |          |                   |                              |                |                |              |
|-------------|---------------|-----------------------|---------------------------|------------|----------|-------------------|------------------------------|----------------|----------------|--------------|
| Payable Tin | 10            |                       |                           |            |          |                   |                              |                |                |              |
| Overview    | Time R        | eporting Eleme        | nts Task                  |            | Elements | ChartFields 📑     |                              | 21             |                |              |
| Date.       | <u>Status</u> | <u>Reason</u><br>Code | Time<br>Reporting<br>Code | Type       | Quantity | <u>Combo Code</u> | Approval Process<br>Datetime | <u>User ID</u> | Publish Switch | Publish Date |
| 04/16/2012  | Closed        | Not<br>Distributed    | RHW                       | Hours      | 5.300000 |                   | 04/30/2012<br>5:40:01PM      | mnw0044        | М              | 01/01/1900   |
| 04/18/2012  | Closed        | Not<br>Distributed    | RHW                       | Hours      | 5.500000 |                   | 04/30/2012<br>5:40:01PM      | mnw0044        | М              | 01/01/1900   |
| 04/20/2012  | Closed        | Not<br>Distributed    | RHW                       | Hours      | 7.000000 |                   | 04/30/2012<br>5:40:01PM      | mnw0044        | N              | 01/01/1900   |
| 04/23/2012  | Closed        | Not<br>Distributed    | RHW                       | Hours      | 5.500000 |                   | 04/30/2012<br>5:40:01PM      | mnw0044        | И              | 01/01/1900   |

### Steps: These are the steps to run all reports

- 1. Sign in to EIS and navigate to the report based on the navigation in the Guidelines
- 2. Leave the "Run Control ID" blank and click "Search"

|               | Employees by Group                                                                            |
|---------------|-----------------------------------------------------------------------------------------------|
|               | Enter any information you have and click Search. Leave fields blank for a list of all values. |
|               | Find an Existing Value Add a New Value                                                        |
|               | Maximum number of rows to return (up to 300): 300 Search by: Run Control ID begins with       |
| $\rightarrow$ | Search Advanced Search                                                                        |

- 3. If a previously create ID populates, select it and go to Step 4.
  - a. This is what it will look like if you have an ID previously created:

| Employees by Gro          | up                                                                    |
|---------------------------|-----------------------------------------------------------------------|
| Enter any information you | u have and click Search. Leave fields blank for a list of all values. |
| Find an Existing Value    | Add a New Value                                                       |
| Maximum number of rows    | s to return (up to 300): 300                                          |
| Search by: Run Co<br>ID   | ontrol begins<br>with                                                 |
| Search Advanced           | Search                                                                |
| Search Results            |                                                                       |
| View All First 💽 1        | -3 of 3 🝺 Last                                                        |
| Run Control ID            | Language<br>Code                                                      |
| JLB_BYPASSPAYROLL         | English                                                               |
| <u>jib</u>                | English                                                               |
| jlb0501                   | English                                                               |

| b. <u>If nothing populat</u>                              | es when you click "Search":                                                                                                    |
|-----------------------------------------------------------|----------------------------------------------------------------------------------------------------|
| You must create a Run Cont<br>ID will populate when you c | rol ID. This is a one-time set up. Once created, your Run Control<br>lick on "Search"                                                                                                    |
| Steps to create a Run Contro                              | ol ID:                                                                                                    |
| 1. Select "Add New Value                                  | e"                                                                                                    |
| 2. Input an ID of your cre<br>(We su                      | Employees by Group<br>Enter any information you have and click Search. Leave<br>Find an Existing Value Add a New Value<br>ention and click "Add"<br>uggest using your EUID but anything will work) |
| E                                                         | Employees by Group                                                                                                    |
| 1                                                         | Eind an Existing Value Add a New Value                                                                                                    |
| F                                                         | Run Control ID: jib0501                                                                                                    |
|                                                           | Add                                                                                                    |
| Once you click o                                          | n "Add"- the system will take you directly into Step 4                                                                                                    |

- 4. For Employees by Group Report
  - a. Input your Group ID and a date range of your choosing
  - b. To keep the report as clean as possible, choose a date range within a fiscal year

| En            | nployees by Group                                                  |                            |              |                    |     |
|---------------|--------------------------------------------------------------------|----------------------------|--------------|--------------------|-----|
| Run           | Control ID: jlb                                                    | I                          | Report Manag | er Process Monitor | Run |
| G<br>St<br>Er | roup ID: SS018 S6<br>art Date 11/01/2012 B<br>nd Date 12/31/2012 B | 2651-AVC Business Services |              |                    |     |

#### 4. For Non Reported Time Report

- a. Input your Department ID and a date range of your choosing
- b. For best use of report, choose one time period at a time

| Department & Mana                     | ager Level                               |                       |                       |                 |     |
|---------------------------------------|------------------------------------------|-----------------------|-----------------------|-----------------|-----|
| Run Control ID:                       | jlb                                      | ]                     | <u>Report Manager</u> | Process Monitor | Run |
| *Department<br>*From Date<br>*To Date | S62651 Q<br>11/01/2012 3<br>11/30/2012 3 | AVC Business Services |                       |                 |     |

- 4. For UNTS Reported AND Payable Time Summary Report
  - a. Input your Group ID and a date range of your choosing
  - b. For best use of report, choose one time period at a time

| De | epartment & Mani                      | ager Level |                       |                       |                 |     |
|----|---------------------------------------|------------|-----------------------|-----------------------|-----------------|-----|
| R  | un Control ID:                        | jlb        |                       | <u>Report Manager</u> | Process Monitor | Run |
|    | *Department<br>*From Date<br>*To Date | S62651     | AVC Business Services | 3                     |                 |     |

- 5. Select "Run"
- 6. On this page
  - a. Make sure that Type is either "(None)" or "Email"
  - b. Make sure that Format is either "(None)" or "CSV"
  - c. Select "OK"

| User ID:                                                                         | jlb0501                          |                        | Run Co                              | ntrol ID: jlb |                   |          |              |
|----------------------------------------------------------------------------------|----------------------------------|------------------------|-------------------------------------|---------------|-------------------|----------|--------------|
| Server Name:                                                                     | PSUNX -                          | Run Date:              | 01/10/2013                          | Ħ             | 1                 | 1        |              |
| Recurrence:                                                                      | -                                | Run Time:              | 1:10:13PM                           | Re            | set to Current Da | ite/Time |              |
| Time Zone:                                                                       |                                  |                        |                                     |               |                   |          |              |
| Process List                                                                     |                                  |                        |                                     |               | N.                | V        |              |
| Select Description                                                               |                                  | Proces                 | ss Name                             | Process Type  | <u>'Type</u>      | 'Format  | Distribution |
|                                                                                  |                                  |                        |                                     |               |                   |          |              |
| OK Canc                                                                          | el Refresh                       |                        | Run Coi                             | ntrol ID: jib |                   |          |              |
| OK Canc                                                                          | el Refresh<br>jib0501            |                        | Run Cor                             | ntrol ID: jlb |                   |          |              |
| OK Canc<br>Iser ID:                                                              | el Refresh<br>jlb0501<br>PSUNX • | Run Date:              | Run Con                             | ntrol ID: jlb |                   |          |              |
| OK Canc<br>Iser ID:<br>ierver Name:<br>iecurrence:                               | el Refresh<br>jlb0501<br>PSUNX • | Run Date:<br>Run Time: | Run Con<br>01/31/2013<br>11:41:44AM | ntrol ID: jlb | set to Criment Da | te/Tin e |              |
| OK Canc<br>Iser ID:<br>Gerver Name:<br>Lecurrence:<br>Time Zone:                 | el Refresh<br>jlb0501<br>PSUNX • | Run Date:<br>Run Time: | Run Con<br>01/31/2013<br>11:41:44AM | ntrol ID: jlb | set to Criment Da | te/Time  |              |
| OK Canc<br>Iser ID:<br>Gerver Name:<br>Accurrence:<br>Time Zone:<br>Process List | el Refresh<br>jlb0501<br>PSUNX • | Run Date:<br>Run Time: | Run Con<br>01/31/2013<br>11:41:44AM | ntrol ID: jib | set to Criment Da | te/Tin e |              |

7. In 5-10 minutes, an Excel file of this report will email itself to your University email.

# **Understanding the Information in an Employees by Group Report**

| Employees by Grp             |            |         |      |         |                                |        |                     |           |            |        |         |
|------------------------------|------------|---------|------|---------|--------------------------------|--------|---------------------|-----------|------------|--------|---------|
| gpy3012e                     |            |         |      |         |                                |        |                     |           |            |        |         |
| Group ID                     | SH018      |         |      |         |                                |        |                     |           |            |        |         |
| End Date                     | 12/31/2012 |         |      |         |                                |        |                     |           |            |        |         |
| Grp Descr                    | Emplid     | Emp Rcd | Name | JobCode | JobTitle                       | DeptId | Acct Cd             | Hourly Rt | Eff Date   | Status | Std Hrs |
| S62651-AVC Business Services |            | 304     |      | 1814    | Non-Student Help - Hourly      | S62651 | SY769-062651-500068 | 11        | 8/1/2012   | Active | 19      |
| S62651-AVC Business Services |            | 300     |      | 1710    | Student Assistant - Regular    | S62651 | SY769-062651-500054 | 7.75      | 12/14/2012 | Active | 20      |
| S62651-AVC Business Services |            | 304     |      | 1710    | Student Assistant - Regular    | S62651 | SY769-062651-500054 | 7.75      | 8/1/2012   | Active | 30      |
| S62651-AVC Business Services |            | 301     |      | 1710    | Student Assistant - Regular    | S62651 | SY769-062651-500054 | 7.75      | 3/1/2012   | Active | 20      |
| S62651-AVC Business Services |            | 300     |      | 1814    | Non-Student Help - Hourly      | S62651 | SY769-062651-500068 | 11.3      | 7/18/2012  | Active | 40      |
| S62651-AVC Business Services |            | 306     |      | 1710    | Student Assistant - Regular    | S62651 | SY769-062651-500054 | 8.5       | 9/1/2012   | Active | 20      |
| S62651-AVC Business Services |            | 307     |      | 1711    | Student Asst - Fed CWS Fall    | S62651 | SY769-062651-500054 | 8.5       | 9/1/2012   | Active | 20      |
| S62651-AVC Business Services |            | 308     |      | 1712    | Student Asst - Fed Cwsp Spring | S62651 | SY769-062651-500054 | 8.25      | 3/1/2012   | Active | 20      |
| S62651-AVC Business Services |            | 0       |      | 1710    | Student Assistant - Regular    | S62651 | SY769-062651-500054 | 7.75      | 12/14/2012 | Active | 20      |
| S62651-AVC Business Services |            | 301     |      | 1710    | Student Assistant - Regular    | S62651 | SY769-062651-500054 | 7.75      | 12/14/2012 | Active | 20      |
| S62651-AVC Business Services |            | 0       |      | 1710    | Student Assistant - Regular    | S62651 | SY769-062651-500054 | 7.75      | 12/14/2012 | Active | 20      |

Grp Descr: Group Description or Name of Dept

Emplid: Employee ID

Emp Rcd: Employee Record

Name: Name of Employee

Job Code: Job Code depending on type of hourly and semester

Job Title: The title associated with the Job Code

DeptId: Department ID number

Acct Cd: The account the money will deduct from

Example: SY769-062651-5000068

SY769: Institution Code

062651: Funding Dept ID/Proj ID (This is the account the money paid comes from)

5000068: Account/Object Code or Expense Line (associated with Job Code)

Hourly Rt: The rate of pay per hour

Eff Date: The last effective date of hire or change made to employee record

Status: Since this report gives you all active employee, this should say "Active" for all

Std Hrs: The standard hours per week

# **Understanding the Information in the Non Reported Time Report**

| REPORT:    | Non Reported Time            |         |                             |            |
|------------|------------------------------|---------|-----------------------------|------------|
| Dept:      | S62651 AVC Business Services |         |                             |            |
| From Date: | 1-Nov-12                     |         |                             |            |
| To Date:   | 31-Jan-12                    |         |                             |            |
| Program:   | GPY6603R                     |         |                             |            |
|            |                              |         |                             |            |
| Hourly     |                              |         |                             |            |
| Emplid     | Employee Name                | Emp Rec | Description                 | Reports To |
|            |                              | 300     | Student Assistant - Regular |            |
|            |                              | 0       | Student Assistant - Regular |            |
|            |                              | 301     | Student Assistant - Regular |            |
|            |                              | 0       | Student Assistant - Regular |            |

\*\*Note: this report will give you Hourly and Salaried employees for the department used\*\*

Emplid: Employee ID

Name: Name of Employee

Emp Rcd: Employee Record

Description: Job Title

<u>Reports To:</u> The supervisor of the hourly that is in the system.

Based on the time period that was used (11/01/12 - 01/31/2012) these are the employees who have nothing at all reported in that date range

## **Using the Reported and Payable Time Summary Reports**

| TL Elapsed Time Summary |            |      | TL Payable Time Summary |            |            |      |        |           |
|-------------------------|------------|------|-------------------------|------------|------------|------|--------|-----------|
| gpy3001e                |            |      |                         | gpy3002e   |            |      |        |           |
| Group ID                | SH018      |      |                         | Group ID   | SH018      |      |        |           |
| Start Date              | 12/1/2012  |      |                         | Start Date | 12/1/2012  |      |        |           |
| End Date                | 12/15/2012 |      |                         | End Date   | 12/15/2012 |      |        |           |
| Emplid                  | Emp Rcd    | Name | RHW                     | Emplid     | Emp Rcd    | Name | RHW    | Est.Gross |
| 304                     |            |      | 41                      | 304        |            |      | 41     | 451       |
| 300                     |            |      | 36.1                    |            |            |      | 36.1   | 279.78    |
| 300                     |            | 40   | 300                     |            | 1          | 40   | 452    |           |
| 0                       |            |      | 35.4                    | 0          |            | 35   |        | 274.35    |
| 301                     |            | 34.9 |                         | 301        |            | 34.9 | 270.48 |           |
|                         |            | 35.7 | 35.7                    |            | 0          |      | 276.68 |           |

\*\*Note: The "TL Elapsed Time Summary" is the Reported Time and the "TL Payable Time Summary" is what was approved for the given time period \*\*

After approving Payable Time, these reports should mirror each other. This is how you can check to make sure that every hour entered into the timesheet was approved and that the hourly will receive the correct payment for hours worked.

For example: the first hourly had 40 hours entered for 12/1-12/15 and 40 hours were approved, giving him an estimated gross of \$451.00